## 2DCOM

# Gestion du multi tarif

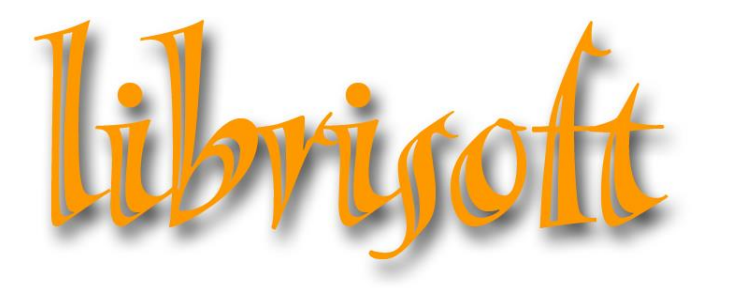

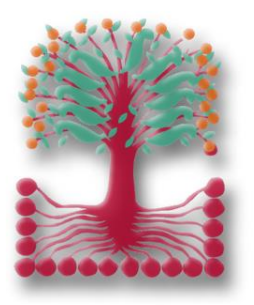

version 6

Centre d'Affaires • ZI Clairs Chênes • 54230 CHAVIGNY • Tél. : 03 83 50 27 50 • Web : <u>www.2dcom.fr</u> • E-mail : <u>info@2dcom.fr</u>

### SOMMAIRE

| 1. | Définir les codes tarifs                                        | 2 |
|----|-----------------------------------------------------------------|---|
| 2. | Attribuer un code tarif à un article                            | 3 |
| 3. | Attribuer un code tarif à un client                             | 4 |
| 4. | Utiliser un code tarif pour la saisie d'une opération de caisse | 5 |

Dans Librisoft, un tarif est le prix de vente d'un article qui est appliqué à un type de clients. La gestion du multi-tarif est complétée d'une gestion multi-fournisseur permettant d'enregistrer plusieurs prix d'achat pour un même produit.

#### **1. DEFINIR LES CODES TARIFS**

Avant de pouvoir utiliser des tarifs applicables aux produits présents dans votre base articles, il vous faut nommer ces différents tarifs, à partir du

Menu Outils > Paramétrages > Codes Tarifs

Dans la fenêtre qui s'ouvre, vous pouvez créer, modifier et éventuellement supprimer des tarifs. Chaque tarif aura un code et un nom et leur nombre n'est pas limité.

| Code | Signification    | 1 |      |            |               | <u>0</u> K        |
|------|------------------|---|------|------------|---------------|-------------------|
| 1    | Tarif magasin    | • |      |            |               |                   |
| 2    | Tarif étudiant   |   |      |            |               | Nouveau           |
| 3    | Tarif entreprise |   |      |            |               | Modifier          |
| 4    | l antecole       |   |      |            |               |                   |
|      |                  |   |      |            |               | <u>S</u> upprimer |
|      |                  |   |      |            |               | Arrender          |
|      |                  |   |      |            |               | Annuler           |
|      |                  |   |      |            |               | <u>F</u> ermer    |
|      |                  |   |      |            |               | L                 |
|      |                  |   |      |            |               |                   |
|      |                  | _ |      |            |               |                   |
|      |                  |   |      |            |               |                   |
|      |                  |   | ∟Dét | ail —      |               |                   |
|      |                  |   |      | 1. T       | <b>T1</b>     |                   |
|      |                  |   |      | ide i arif |               |                   |
|      |                  |   | 0.2  | nification | Tarif magazin |                   |

#### 2. ATTRIBUER UN CODE TARIF A UN ARTICLE

Les codes tarifs vous permettent de définir des prix de ventes unitaires différents pour un même article. Tous les articles, même ceux dont le type de prix est « Librairie », gèrent cette fonctionnalité. L'application d'un tarif pour un article se fait sur la fiche du produit, dans l'onglet « Multi Tarifs ».

| Code ean13         | 332968195  | 5360     | ISB                | IN         |             |                  |              |             |              | <u> </u>       |
|--------------------|------------|----------|--------------------|------------|-------------|------------------|--------------|-------------|--------------|----------------|
| Titre              | 1951 CAHI  | ER PIQU  | JE 14,8X21 9       | 96P LIGNE  | ASS.        |                  |              |             |              | Imprimer       |
| Auteur             | CRHODIA    | <b>\</b> |                    |            | Editeu      | r CRHO           | DIA          |             |              | Enregistrer    |
| 🕼 Détail 👩 Stock / | Ventes 🛛   | Prix     | <b>⊿</b> Complémer | its 🖉 Mour | vements     | Datalib \        | /erso        | Compta      | Multi Tarifs | Image / Résumé |
| Prix de vente      |            |          |                    |            |             |                  |              |             | -            |                |
| Tarif              | Code Prix  | Qté      | Prix HT 🕈          | Prix TTC   | Coefficient | Date de validite | é 🖗 Fin de v | alidité Deg | gressif 📋    |                |
| → Tarif école      |            | 1        | 8,25               | 9,90       | 0,8319      | 06/09/2017       | 7            |             | <b>^</b>     |                |
|                    |            |          |                    |            |             |                  |              |             |              |                |
|                    |            |          |                    |            |             |                  |              |             |              | Ajouter        |
|                    |            |          |                    |            |             |                  |              |             |              | Modifier       |
|                    |            |          |                    |            |             |                  |              |             |              | Supprimer      |
|                    |            |          |                    |            |             |                  |              |             |              | Supplimer      |
| Aπicheries pri>    | aegressits |          |                    |            |             |                  |              |             |              |                |
| Prix d'achat       |            |          |                    |            |             |                  |              |             |              |                |
| 🕈 Actif 🚔 Code F   | our ©\≑    |          | Fournisseu         | r          | ¢ P/        | Brut HT 🖗        | Remise       | PA ne       | tHT 🛅        |                |
| ► 21033001         | CLA        | IREFON   | ITAINE RH          | DIA        |             | 11,90            | 0.0000       |             | 11,90 📤      | Aiouter        |
|                    |            |          |                    |            |             |                  |              |             |              | Nouter         |
|                    |            |          |                    |            |             |                  |              |             |              | Modifier       |
|                    |            |          |                    |            |             |                  |              |             | -            | Supprimer      |
|                    |            |          |                    |            |             |                  |              |             |              |                |
|                    |            |          |                    |            |             |                  |              |             |              |                |

Par défaut, le prix de l'article qui sera appliqué lors d'une vente se situe dans l'onglet « Prix ». Pour attribuer un tarif particulier à un produit, sur sa fiche, cliquez sur le bouton « Ajouter » à droite du tableau « Prix de vente », puis remplissez les champs utiles :

| Prix de vente     |                   | ×                                   |
|-------------------|-------------------|-------------------------------------|
| Nouveau prix de   | vente             |                                     |
| Code du tarif     | T4 D Tarif école  |                                     |
| Code Prix         | Net (sans remise) | <ul> <li>Sans indication</li> </ul> |
| Qté palier        | 1                 |                                     |
| Prix de vente HT  | 7,42              |                                     |
| Prix de vente TTC | 8,9               |                                     |
| Date de validité  | 06/09/2017        |                                     |
| Fin de validité   |                   |                                     |
|                   | <u>F</u> ermer    | <u>o</u> k                          |

La quantité palier est ici la quantité à partir de laquelle le tarif sera appliqué. La période de validité vous permet de choisir entre quelles dates sera exploitable ce tarif spécial.

#### Remarques :

- il est possible de créer plusieurs tarifs pour un même article : vous pourrez notamment utiliser un prix unitaire pour un code tarif et un prix applicable à partir d'une certaine quantité. Dans ce cas, pour afficher la liste de ces tarifs, il vous faut cocher la case « Afficher les prix dégressifs ».

- Il n'est pas nécessaire de créer un « tarif magasin » puisque le prix de vente de l'onglet prix s'applique par défaut. Ce code tarif pourra être nécessaire pour les clients qui doivent bénéficier du prix magasin tout au long de l'année mais pour lesquels, sur certains produits achetés en quantités importantes, un prix différent peut s'appliquer.

Le tableau « prix d'achat » indique le ou les fournisseurs à qui cet article est associé. Les boutons « Ajouter », « Modifier » et « Supprimer » vous permettent de définir les différents fournisseurs à gérer sur cet article.

Pour un produit ayant plusieurs fournisseurs, la croix verte dans la colonne « Actif » indique le fournisseur sélectionné pour les commandes. Pour sélectionner un autre fournisseur, il suffit de double cliquer dans le tableau sur le fournisseur choisi ; les prochaines commandes seront envoyées vers ce fournisseur.

#### 3. ATTRIBUER UN CODE TARIF A UN CLIENT

Le champ « Code Tarif » est géré depuis le détail de la fiche du client, en bas de l'onglet « Remise / fidélité ».

| Client numéro : 32                                                                 | NICOLAS                                    |                                   |
|------------------------------------------------------------------------------------|--------------------------------------------|-----------------------------------|
| Coordonnées Remise / Fidélité Complément                                           | e des Achats en Détail Commandes / Réserva | ations Compta                     |
| Carte de Fidélité                                                                  | 📀 Oui 🔿 Non                                | Enregistrer                       |
| Date de début de validité de la carte<br>Montant cumulé des achats sur cette carte | 0.00                                       | <u>E</u> ermer                    |
| Nombre d'achats sur cette carte                                                    | 0                                          | Imp Carte Fidélité                |
| Montant cumulé des remises de fidélité<br>Achats à 2.1% Taux de remise habituel    | 0,00 %                                     | EUR                               |
| Achats à 5.5% Taux de remise habituel<br>Achats à 20% Taux de remise habituel      | 0.00 %<br>0.00 %                           |                                   |
| Code *                                                                             | Catégorie                                  | Remise %    Modifier    Supprimer |
| Taux de remise sur les articles Scolaire<br>Code du tarif<br>Montant acompte       | %       T2     Tarif étudiant       0,00   |                                   |

Pour ce client, le tarif « T2 – Tarif étudiant » est privilégié pour toutes les opérations de ventes ; caisse ou bordereau de livraison. Pour tout produit vendu à ce client pour lequel ce code tarif n'est pas utilisé, c'est le tarif « magasin » qui est appliqué.

#### 4. UTILISER UN CODE TARIF POUR LA SAISIE D'UNE OPERATION DE CAISSE

Il est possible d'utiliser un code tarif en caisse, même si aucun client n'est identifié. Il est également possible de modifier, pour une opération de caisse, le code tarif auquel le client est attaché habituellement.

Pour modifier le code tarif utilisé en caisse, saisissez dans la zone « Tarif » située à droite de la « Remise Globale » le code à utiliser, ou cliquez en bas à droite de la fenêtre de caisse sur le bouton « Tarif » pour sélectionner dans la liste des codes tarifs celui qui doit être utilisé.

| Num. c                  | aisse 01 🔹 🛛 🔽 🛛 | ndeur 🛛 🗖 Vente sans                                | s TVA |     |                       | Devise         | e EUR    |              |
|-------------------------|------------------|-----------------------------------------------------|-------|-----|-----------------------|----------------|----------|--------------|
|                         |                  |                                                     |       |     | A recevo              | oir            |          | 20.00        |
| Client<br>Carte<br>Mode | Vente sur stock  |                                                     |       |     | Reç                   | :u             |          | 0,00         |
| Réserv<br>Remis         | e globale        | 0,00 EUR Tarif T2 Tarif étudiant                    |       |     | Res                   | te             |          | 20,00        |
| Mode                    | Code             | Titre                                               |       | Qte | Unité TTC             | Remise %       | Remise   | Valeur TTC   |
| VS                      | 3329681958361    | 1951 CAHIER PIQUE 14,8X21 96P LIGNE ASS.            |       | 1   | 10,00                 | 0%             |          | 10,00 🔺      |
| VS                      | 3329681958361    | 1951 CAHIER PIQUE 14,8X21 96P LIGNE ASS.            |       | 1   | 10.00                 | 0%             |          | 10.00        |
|                         | Nombre c         | l<br>l'article(s) pour cette opération de caisse —> | 2     |     |                       |                |          | 1            |
| R5%                     |                  | 0 🔅 🗐 🥔 🐜 🚳 )                                       |       | Ð   | <b>_</b> ) <b>^</b> ° | ) <u>2</u> , v | endeur 🗶 | Tarif Fermer |